## Payroll Management System Project in C# with Source Code

The **Payroll Management System Project in C# with Source Code** is developed using C#, this project is a simple mini project for managing the employee's record as well as their payroll.

The Payroll Management System Project in C# Windows Application is a system that the user can manage employees, to add employee records the user has to enter assign code, full name, contact details, relationship status, gender, date of birth, age, daily rate, payment method, and other work information.

Simply, the user can create payroll of registered employees by entering their code, payroll details like the number of days, deductions. After entering all these fields, the system automatically generates the employee's total payment. All the data can be also generated in report view and the last feature of this system in about User management system, where the admin can add and arrange the roles of different users.

It's a user-friendly system that anyone managing it can easily use the features of it. If you have a business this system is ideal in processing the process to help you ensure that all of your employees are paid correctly. You can take a look at the features that are shown below.

## These are the following features of the system

### **Manage Employees**

- List of Employees
- Add New Employee
- Update Employee
- Delete Employee

### **Manage Payroll**

- Create Payroll
- List of Payroll

### **Manage Users**

- Add New User
- Update User
- List of Users
- Delete Users

### Reports

- Weekly Payroll
- Generate Payslip

# Payroll Management System Project in C# with Source Code steps on how to run the project

Time needed: 5 minutes.

# These are the steps on how to run Payroll Management System Project in C# with Source Code

• **Step 1: Download.** First, download the source code given below.

## **Download Source Code**

**Download Source Code** 

#### • Step 2: Extract file.

Second, after you finished download the source code, extract the zip file.

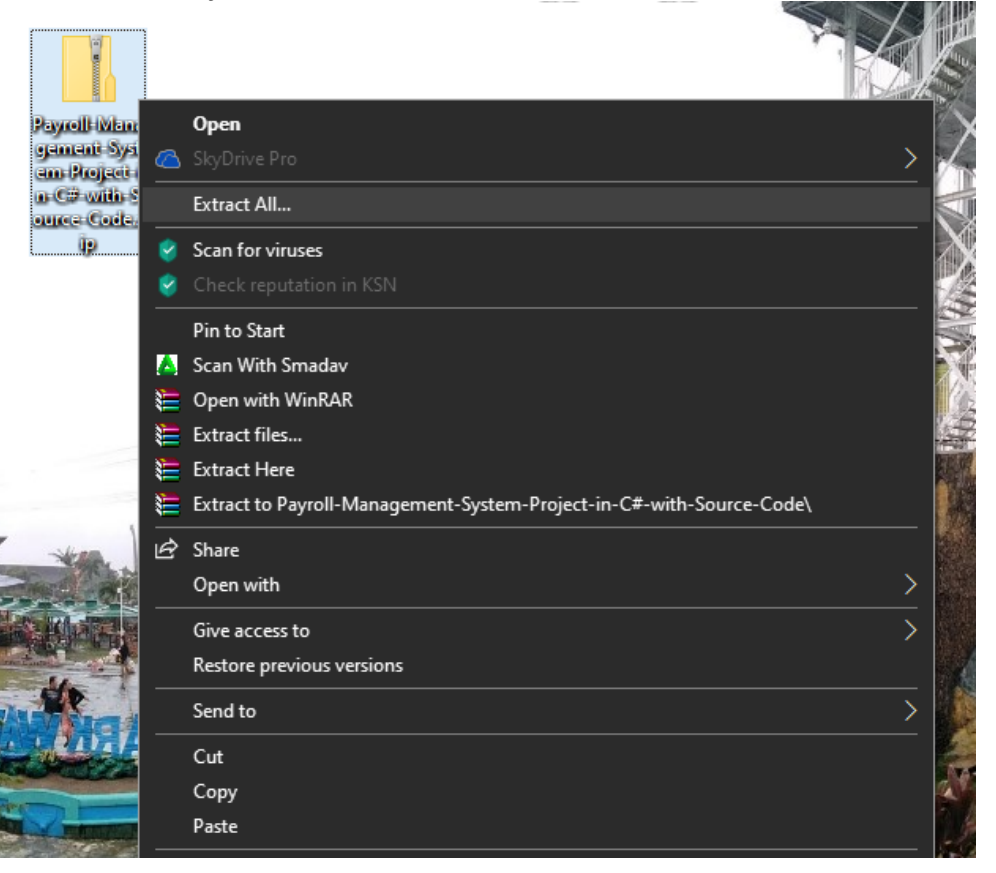

### • Step 3: Open Xampp.

|                                                                                                    | •                                                                                                  |                                                                                                    |                                                                                                    | -                                  |       |        |      |           |          |  |
|----------------------------------------------------------------------------------------------------|----------------------------------------------------------------------------------------------------|----------------------------------------------------------------------------------------------------|----------------------------------------------------------------------------------------------------|------------------------------------|-------|--------|------|-----------|----------|--|
| 🔀 XAMPE                                                                                              | P Control Pane                                                                                     | el v3.2.2 [Co                                                                                             | mpiled: Nov 12th 2                                                                                                    | 2015 ]                             |       |        | -    |           | $\times$ |  |
| XAMPP Control Panel v3.2.2                                                                           |                                                                                                    |                                                                                                    |                                                                                                    |                                    |       |        |      | Je Config |          |  |
| Modules<br>Service                                                                                   | Module                                                                                             | PID(s)                                                                                                    | Port(s)                                                                                                    | Actions                            |       |        |      | 💿 Ne      | etstat   |  |
|                                                                                                    | Apache                                                                                             | 4944<br>16080                                                                                             | 80, 443                                                                                                    | Stop                               |       | Config | Logs | 🗾 🔤 S     | Shell    |  |
|                                                                                                    | MySQL                                                                                              | 11128                                                                                                    | 660-                                                                                                    | Stop                               | Admin | Config | Logs | 📄 Exp     | plorer   |  |
|                                                                                                    | FileZilla                                                                                          |                                                                                                    |                                                                                                    | Start                              | Admin | Config | Logs | 🛛 🌄 Ser   | rvices   |  |
|                                                                                                    | Mercury                                                                                            |                                                                                                    |                                                                                                    | Start                              | Admin | Config | Logs | 🔒 H       | lelp     |  |
|                                                                                                    | Tomcat                                                                                             |                                                                                                    |                                                                                                    | Start                              | Admin | Config | Logs |           | Quit     |  |
| 1:41:37 P<br>1:41:37 P<br>1:41:38 P<br>1:41:38 P<br>1:41:34 P<br>1:41:41 P<br>1:41:41 P<br>1:41:42 P | M [main]<br>M [main]<br>M [main]<br>M [Main]<br>M [Apache]<br>M [Apache]<br>M [mysql]<br>M [mysql] | All prereq<br>Initializing<br>Starting C<br>Control P<br>Attemptin<br>Status ch<br>Attemptin<br>Status ch | uisites found<br>g Modules<br>Check-Timer<br>anel Ready<br>ng to start Apache<br>ange detected: ri<br>g to start MySQI<br>aange detected: ri | e app<br>unning<br>_ app<br>unning |       |        |      |           | ~        |  |
|                                                                                                    |                                                                                                    |                                                                                                    |                                                                                                    |                                    |       |        |      |           |          |  |

Third, open xampp and start the **apache** and **MySQL**.

### • Step 4: Open browser

Fourth, Open a browser and go to URL "http://localhost/phpmyadmin/".

 $\leftarrow \rightarrow$  O

1 http://localhost/phpmyadmin/

### • Step 5: Create database.

Fifth, click on databases tab and Create database naming "payrolldb".

| localhost/phpmyadmin/server_databases.php?server=1&token=648d8c76608f74 |                 |                      |          |          |          |  |
|-------------------------------------------------------------------------|-----------------|----------------------|----------|----------|----------|--|
| ← 🗊 Server: 127.0.0.1                                                   |                 |                      |          |          |          |  |
| 🗊 Databases 📋 SG                                                        | QL 🚯 Status     | 🖭 User accounts      | 🐺 Export | 👪 Import | 🤌 Settir |  |
| Databases                                                               |                 |                      |          |          |          |  |
| Create database                                                         |                 |                      |          | -        |          |  |
| payrolldb                                                               | Collation       |                      | Create   |          |          |  |
| Database 🔺                                                              | Collation       |                      |          |          |          |  |
| ams_db                                                                  | latin1_swedish_ | ci 📑 Check privilege | 25       |          |          |  |
| 🗋 barangay                                                              | latin1_swedish_ | ci 📑 Check privilege | 25       |          |          |  |
| bhousefinderdb                                                          | latin1_swedish_ | ci 📧 Check privilege | 95       |          |          |  |
| brgydb                                                                  | latin1_swedish_ | ci 📑 Check privilege | 25       |          |          |  |
| cakes                                                                   | latin1_swedish_ | ci 📑 Check privilege | 25       |          |          |  |
| Cakeshop                                                                | latin1_swedish_ | ci 📑 Check privilege | 25       |          |          |  |
| carwash                                                                 | latin1_swedish_ | ci 📧 Check privilege | 25       |          |          |  |
| carwashdb                                                               | latin1_swedish_ | ci 💽 Check privilege | 25       |          |          |  |

#### • Step 6: Import.

Sixth, Click on browse file and select "payrolldb.sql" file which is inside "**PayrollSystem**" folder in the extracted file and after import click "**go**".

| (i) localhost/phpmyadmin/db_import.php?db=payrolldb&token=648d8c76608f741                                                                                     |  |  |  |  |  |  |
|----------------------------------------------------------------------------------------------------|--|--|--|--|--|--|
| ← 🗊 Server: 127.0.0.1 » 🗊 Database: payrolldb                                                                                                    |  |  |  |  |  |  |
| 🕅 Structure 🗐 SQL 🔍 Search 🗊 Query 🕮 Export 🖼 Import 🥜 Operations                                                                                             |  |  |  |  |  |  |
| **************************************                                                                                                    |  |  |  |  |  |  |
| Importing into the database "payrolldb"                                                                                                    |  |  |  |  |  |  |
| File to import:                                                                                                    |  |  |  |  |  |  |
| File may be compressed (gzip, bzip2, zip) or uncompressed.<br>A compressed file's name must end in . <b>Iformat!.Icompression!.</b> Example: .s <b>gl.zip</b> |  |  |  |  |  |  |
| Browse (Max: 2,048KiB)   too may also drag and drop a file on any page.   Character set of the file: utf-8                                                    |  |  |  |  |  |  |
| Partial import:                                                                                                    |  |  |  |  |  |  |
| Allow the interruption of an import in case the script detects it is close to the PHP timeout limit. (This might                                              |  |  |  |  |  |  |
| Skip this number of queries (for SQL) or lines (for other formats), starting from the first one:                                                              |  |  |  |  |  |  |
| Other options:                                                                                                    |  |  |  |  |  |  |
| Enable foreign key checks                                                                                                    |  |  |  |  |  |  |
| Format:                                                                                                    |  |  |  |  |  |  |

• Step 7: Open Visual Studio

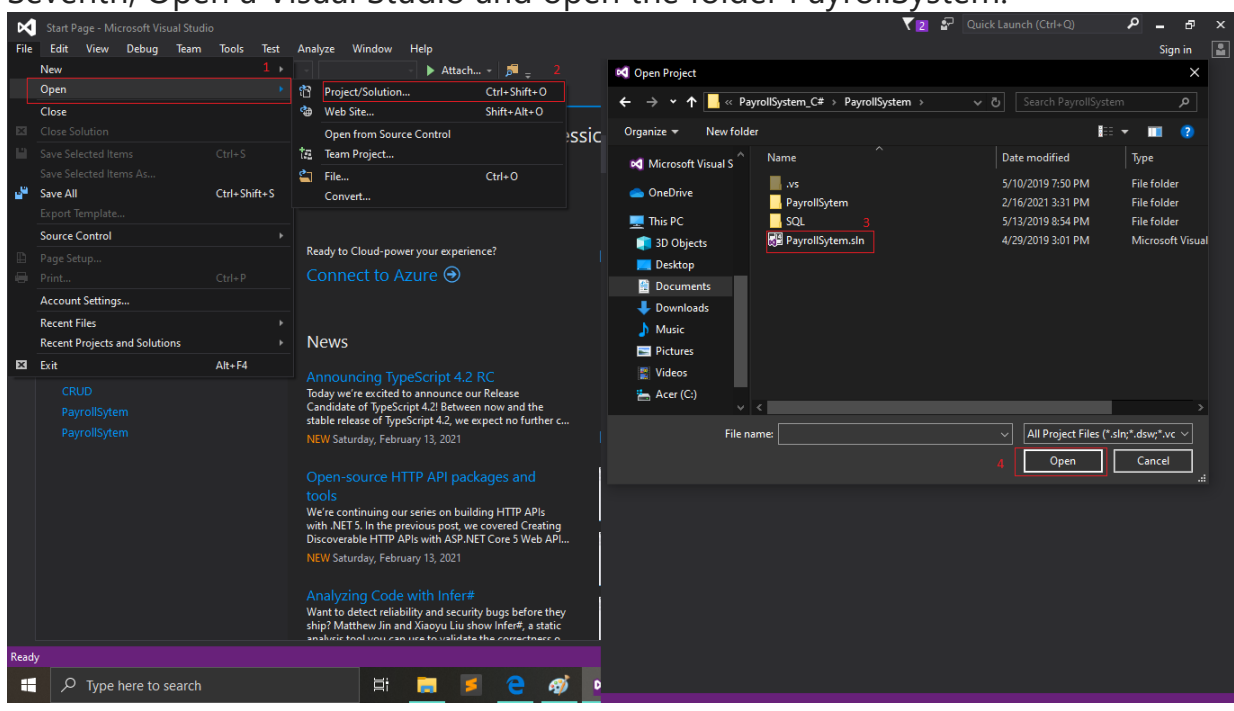

### Seventh, Open a Visual Studio and open the folder PayrollSystem.

• Step 8: Start Project Start the project.

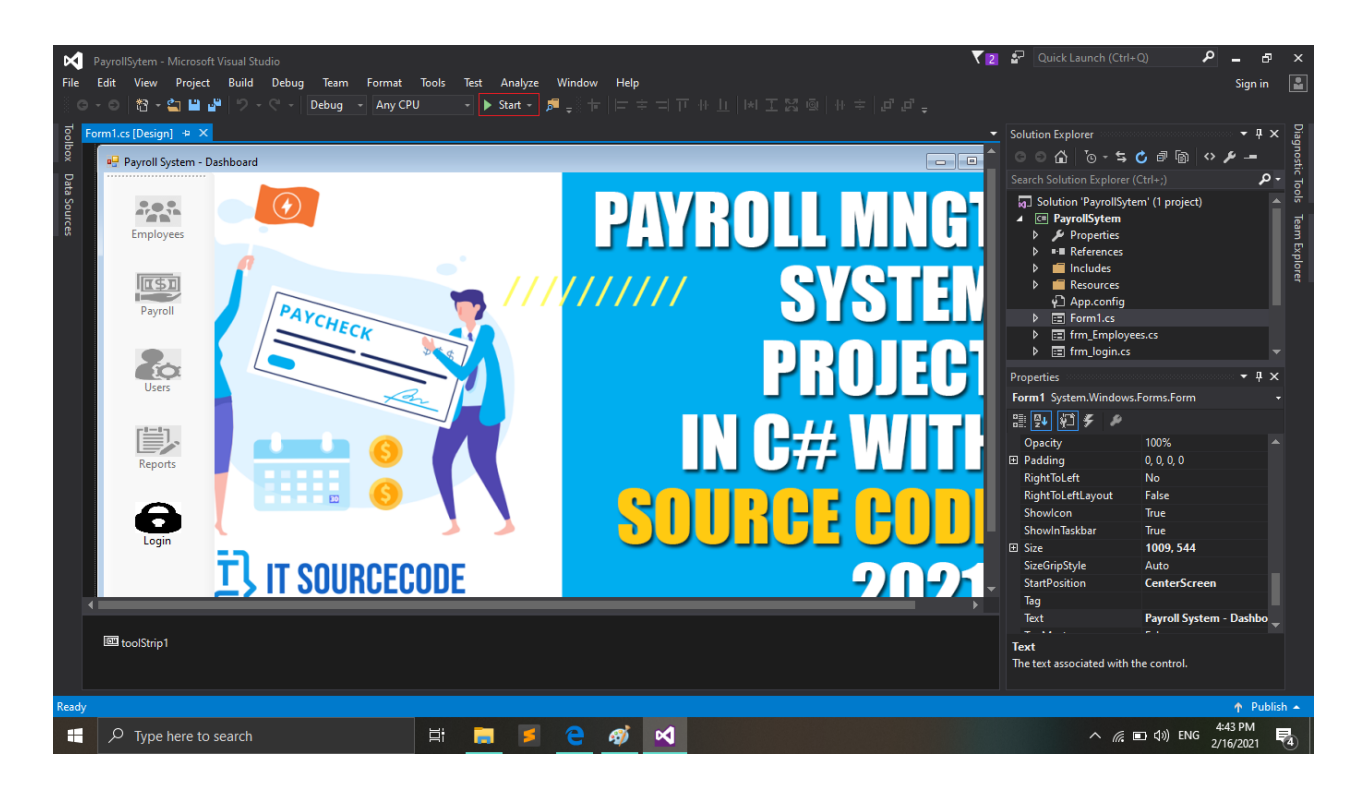